## **Consultar Imóvel - Aba Parcelamento**

Esta aba faz parte da funcionalidade "Consultar Imóvel" e apresenta os parcelamentos realizados para o imóvel, conforme a tela abaixo.

O campo "Data" do parcelamento é apresentado com um "hyperlink", que ao ser acionado irá apresentar a tela "Consultar Detalhamento do Parcelamento de Débito" referente à "Data" selecionada.

No quadro referente às

contas e na coluna referente à situação, informa "PCR" caso a conta esteja na situação de revisão e o seu motivo seja "CONTA EM CONTRATO DE PARCELAMENTO".

que se encontra na mesma linha do subtítulo "Dados do Imóvel", apresenta um "Hint" O botão 🎍 que exibe: a Inscrição do Imóvel; o Cliente Usuário; o Número do Hidrômetro; e o Endereço do Imóvel.

Caso o imóvel esteja na "Situação de Cortado", o sistema apresenta um "Hint" que exibe: o Tipo do Corte, o Motivo do Corte; Data do Corte; e o Número do Selo do Corte.

Em todas as abas são apresentadas as seguintes informações:

- Matrícula do Imóvel
- Inscrição composta do imóvel
  - Localidade
  - Setor Comercial
  - Quadra
  - Lote
- Descrição da Situação da Ligação de Água
- Descrição da Situação da Ligação de Esgoto

Cada aba conterá as informações relacionadas a um determinado assunto específico:

- Dados cadastrais
- Dados adicionais
- Análise Ligação Consumo
- Histórico do faturamento
- Débitos do imóvel
- Pagamento Imóvel
- Devoluções Imóvel
- Documento Cobranca
- Parcelamentos efetuados
- Registros de Atendimentos (RA/OS)

Clique no "hyperlink" de uma aba, para ver o detalhamento das informações disponíveis na aba.

1/2

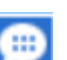

| Dados do                     | o Imóvel<br>Situação d      | le Esgoto:                            |                                                       | Ø                                                                                        |
|------------------------------|-----------------------------|---------------------------------------|-------------------------------------------------------|------------------------------------------------------------------------------------------|
| ades de Parcelame            | Situação d                  | le Esgoto:                            |                                                       | 8                                                                                        |
| lades de Parcelamo           | Situação d                  | le Esgoto:                            |                                                       |                                                                                          |
| lades de Parcelame           |                             |                                       |                                                       |                                                                                          |
| lades de Parcelann           | onton / Don                 | arcolomontoo                          |                                                       |                                                                                          |
| Reparcelame                  | entos / Rep                 | Reparcelar                            | nentos Conse                                          | cutivos                                                                                  |
| 0                            |                             | 1                                     | 0                                                     |                                                                                          |
| arcelamentos Efetu           | uados para                  | o Imóvel                              |                                                       |                                                                                          |
| sconto Valor<br>cedido Entra | da Ni<br>da Pr              | úmero de<br>restações                 | Valor da<br>Prestação                                 | Situação                                                                                 |
|                              |                             |                                       |                                                       |                                                                                          |
|                              |                             |                                       |                                                       |                                                                                          |
|                              |                             | A Mo                                  | Itar Avans                                            |                                                                                          |
|                              |                             | V _ V0                                | Avany                                                 |                                                                                          |
|                              | conto Valor<br>cedido Entra | conto Valor da N<br>cedido Entrada Pr | conto Valor da Número de<br>cedido Entrada Prestações | conto Valor da Número de Valor da<br>cedido Entrada Prestações Prestação<br>Voltar Avanç |

Observação: Os campos obrigatórios estão marcados com um asterisco vermelho (\*)

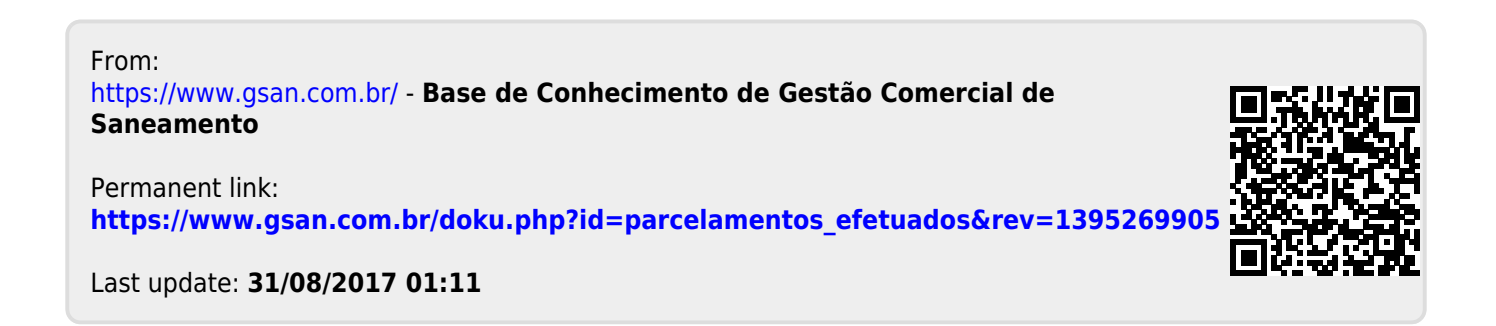